### ГАРАНТИЙНЫЙ ТАЛОН

ЗАПОЛНЯЕТСЯ ФИРМОЙ-ПРОДАВЦОМ

ИЗДЕЛИЕ

МОДЕЛЬ

СЕРИЙНЫЙ НОМЕР

ДАТА ПРОДАЖИ

ФИРМА-ПРОДАВЕЦ

АДРЕС ФИРМЫ-ПРОДАВЦА

ТЕЛЕФОН ФИРМЫ-ПРОДАВЦА

С условиями гарантии ознакомлен

, .

ПЕЧАТЬ ОРГАНИЗАЦИИ

ПОДПИСЬ ПОКУПАТЕЛЯ

Falcon Eye , .5 +7 (495) 788 38 00

## Видеодомофон

#### : FE-74R

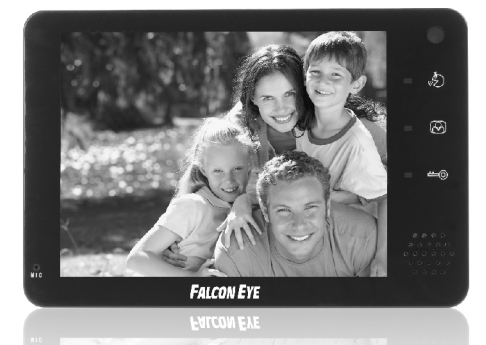

# **FALCON EYE**

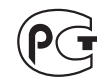

#### Введение

Поздравляем Вас с приобретением видеодомофона! Пожалуйста, внимательно прочитайте данную инструкцию перед установкой видеодомофона и следуйте всем рекомендациям при монтаже данной продукции.

Модель:

Серийный номер:

ЭЛЕКТРИЧЕСКИМ

ПОЖАРА

ПРЕДУПРЕЖДЕНИЕ: ВО

ВЛАЖНОСТИ ИЛИ ДОЖДЯ

или

ПОДВЕРГАЙТЕ ИЗДЕЛИЕ ВОЗДЕЙСТВИЮ

током.

Во избежание поражения электрическим током, не подвергайте монитор воздействию влаги или дождя.

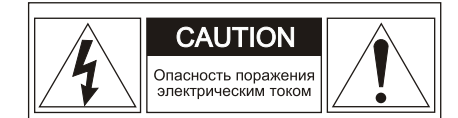

ПРЕДУПРЕЖДЕНИЕ: ДЛЯ ПРЕДОТВРАЩЕНИЯ ПОРАЖЕНИЯ ЭЛЕКТРИЧЕСКИМ ТОКОМ, НЕ СНИМАЙТЕ КРЫШКУ МОНИТОРА, ВНУТРИ НЕТ ЧАСТЕЙ ДЛЯ РЕМОНТА ПОЛЬЗОВАТЕЛЕМ. ПРИ НЕОБХОДИМОСТИ РЕМОНТА, ОБРАЩАЙТЕСЬ В СЕ5РВИС

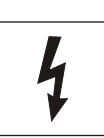

Этот символ предназначен для предупреждения пользователя о наличии опасного напряжения внутри корпуса изделия, величина которого может быть достаточной для того, чтобы создать опасность поражения электрическим током ПРЕДУПРЕЖДЕНИЕ: ВО ИЗБЕЖАНИЕ ПОЖАРА ИЛИ ПОРАЖЕНИЯ ЭЛЕКТРИЧЕСКИМ ТОКОМ, ИСПОЛЬЗУЙТЕ ТОЛЬКО АКСЕССУАРЫ, РЕКОМЕНДОВАННЫЕ ПРОИЗВОДИТЕЛЕМ ИЗДЕЛИЯ.

ИЗБЕЖАНИЕ

ПОРАЖЕНИЯ

HE

ПРЕДУПРЕЖДЕНИЕ: ВО ИЗБЕЖАНИЕ ПОЖАРА ИЛИ ПОРАЖЕНИЯ ЭЛЕКТРИЧЕСКИМ ТОКОМ, ИЗМЕНЕНИЕ НАСТРОЕК ВНУТРИ ИЗДЕЛИЯ ДОПУСКАЕТСЯ ПРОИЗВОДИТЬ ТОЛЬКО КВАЛИФИЦИРОВАННЫМ И СЕРТИФИЦИРОВАННЫМ СПЕЦИАЛИСТАМ

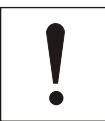

Этот символ предназначен для предупреждения пользователя о наличии важных инструкций по эксплуатации в инструкции по эксплуатации на устройство.

ПРЕДУПРЕЖДЕНИЕ: ВО ИЗБЕЖАНИЕ ПОЖАРА ИЛИ ПОРАЖЕНИЯ ЭЛЕКТРИЧЕСКИМ ТОКОМ, УСТАНОВКА ДОПОЛНИТЕЛЬНЫХ ПЛАТ ИНТЕРФЕЙСА ДОЛЖНА ПРОИЗВОДИТСЯ ТОЛЬКО КВАЛИФИЦИРОВАННЫМИ СПЕЦИАЛИСТАМИ

#### Важные замечания по безопасности

- **1. Прочитайте инструкции**. Все инструкции по безопасности и использованию должны быть прочитаны перед непосредственным использованием оборудования.
- **2. Сохраните инструкции**. Инструкции по безопасности и использованию должны быть сохранены как будущий справочный материал.
- **3. Обратите внимание на предостережения.** Все предостережения по данному оборудованию должны быть соблюдены.
- **4. Следуйте инструкциям**. Все пользовательские инструкции должны быть соблюдены.
- 5. Вентиляция. Наличие отверстий в корпусе обеспечивает вентиляцию и предохраняет от перегревания.
- **6. Источник питания**. Данное оборудование должно работать только от того источника питания, который указан на ярлыке.
- **7. Заземление**. Данное оборудование оснащено полярной вилкой для сети переменного тока. Эта вилка входит в розетку только в одном положении, что является мерой Предосторожности.
- 8. Защита шнура питания. Шнур питания должен быть расположен таким образом, чтобы ничего не препятствовало правильной эксплуатации. Не позволяйте, чтобы на провода что-либо опиралось или защемляло их. Обратите особое внимание на подключение шнуров в электрическую розетку и место соединения шнуров с оборудованием.
- 9. Перегрузка. Во время использования прибора не перегружайте розетки или переходники, поскольку это может привести к возгоранию или короткому замыканию
- **10. В случае повреждения**. Отключите прибор от источника питания и обратитесь в сервис к квалифицированным специалистам в перечисленных ниже случаях:
  - А. В случае повреждения шнура питания или вилки.
  - В. Если была пролита жидкость или какой-либо предмет попал внутрь прибора.
  - С. Если прибор попал под дождь или в воду.
  - D. Если прибор упал или был поврежден каким-либо иным образом.
  - Е. При изменении рабочих характеристик прибора.
- Вода и влажность. Не используйте прибор рядом с водой, например, около ванны, раковины, во влажном подвале, около бассейна или в подобных местах.
- **12. Аксессуары**. Не помещайте прибор на неустойчивые подпорки, штативы, кронштейны или столы. Падение прибора может стать причиной травмы ребенка или взрослого человека, а оборудование может быть серьезно повреждено.

Примечание: не устанавливайте изделие на дерево или аналогичные поверхности, поскольку такие поверхности легко повреждаются.

- 13. Предметы и жидкости. Не допускайте проникновения каких-либо предметов в шели и отверстия. протекания в прибор жидкостей, так как они могут привести к замыканию или выходу из строя некоторых частей, в результате чего произойдет возгорание.
- 14. Обслуживание. Не пытайтесь собственноручно открыть или переместить крышку прибора, так как это может подвергнуть Вас опасному напряжению или другому риску. Предоставьте сервисное обслуживание квалифицированным специалистам.
- 15. Замена частей прибора. Когда требуется замена частей прибора. используйте запасные части, указанные фирмой-производителем, или запасные части, имеющие такие же технические характеристики.
- 16. Проверка безопасности. После завершения обслуживания или ремонта этого прибора, попросите техника по обслуживанию выполнить проверку безопасности, чтобы определить, что прибор находится в рабочем состоянии.
- 17. Линия электропередачи Прибор не должен находиться вблизи линий электропередачи или других источников электричества тока высокого напряжения.
- 18. Комплектующие. Не используйте комплектующие, не рекомендованные производителем.
- 19. Защита внешних соединений. Все внешние соединения должны быть защишены от влаги. Внутренний нагрев может привести к появлению влаги или конденсата на частях прибора, что может привести к сбоям в работе прибора.
- 20. Молния (возгорание). Для дополнительной защиты прибора во время грозы, или когда прибор в течение долгого времени не эксплуатируется, выключите его из розетки, а также отсоедините антенну и другие кабели. Это предотвратит повреждение прибора, вызванное молнией или кратковременным повышением напряжения в сети. Убедитесь, что прибор как следует заземлен. Если Вы живете в месте подверженном грозам, мы рекомендуем Вам поставить на линию электропередачи, телефонную линию, ВЧ кабель и переключатель разрядник для зашиты от перенапряжения.

Примечание для установщика системы. Данное напоминание адресовано установщику системы в качестве руководства для необходимого заземления кабеля, который должен быть соединен с системой заземления здания близко к входу кабеля.

21. Защита штепсельной вилки. Данный прибор оснашен штепсельной вилкой. имеющей защиту от перегрузки. Пожалуйста, посмотрите инструкцию перед заменой или регулировкой защитного устройства. Если замена вилки необходима, пожалуйста, убедитесь, что у нового оборудование те же защитные технические характеристики, чтои v оригинального.

#### Технические ланные

| No. | Параметр                | Описание                      |
|-----|-------------------------|-------------------------------|
| 1   | № модели                | FE-74R                        |
| 2   | Напряжение питания      | DC-13.5V                      |
| 3   | Потребляемая мощность   | В режиме ожидания 0.7В        |
|     |                         | В рабочем режиме 10В          |
| 4   | Видео                   | 1Vp-p 75Ω                     |
| 5   | Способ соединения       | Проводной (4 пр.)             |
| 6   | Дисплей                 | 8-дюймовый ЖК                 |
| 7   | Тон звонка              | Мелодичный звонок             |
| 8   | Соединение              | Двухстороннее соединение      |
| 9   | Длительность соединения | 60 сек +_10%                  |
| 10  | Длина линии связи       | 50-100 м (AWG #22-26)         |
| 11  | Рабочая температура     | -10°C - +40°C                 |
| 12  | Bec                     | Нетто:0.890кг, Брутто:1.140кг |
| 13  | Габариты                | 223*162*38.5мм                |

#### Комплект поставки

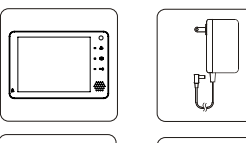

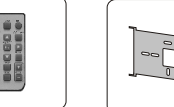

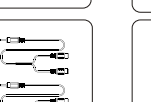

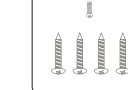

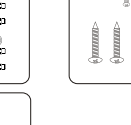

| $\diamond$ | Монитор                  | 1 |
|------------|--------------------------|---|
| ∻          | Адаптор                  | 1 |
| ∻          | Кронштейн                | 1 |
| ∻          | Руководство пользователя | 1 |
| ¢          | Кабель 250мм             | 2 |
| $\diamond$ | Пакет с деталями         | 1 |
| $\diamond$ | Пульт управления         | 1 |
|            |                          |   |

- ♦ 7-дюймовый цветной цифровой ЖК-дисплей;
- ♦ Разговор без телефонной трубки, четырехпроводное подключение;
- ♦ Предназначено для использования, как в загородном доме, так и в многокомнатной квартире.
- ♦ Подключение до двух вызывных панелей/видеокамер

#### Вид спереди

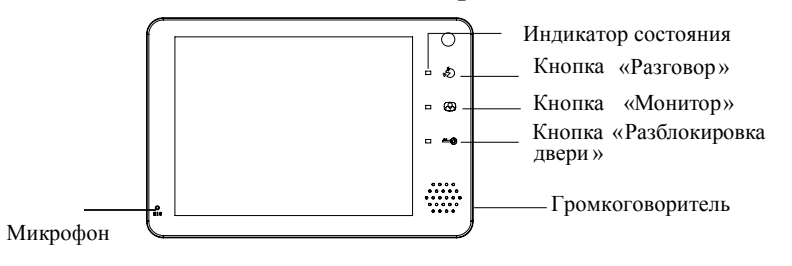

#### Вид слева и справа

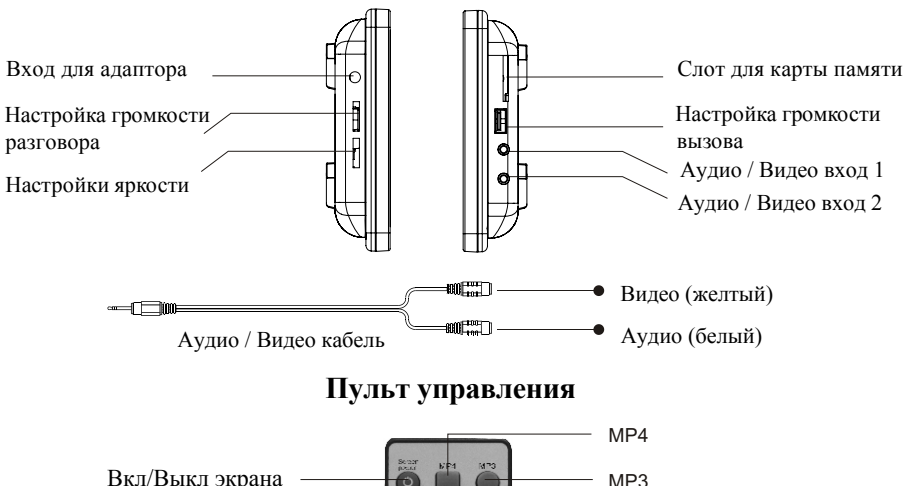

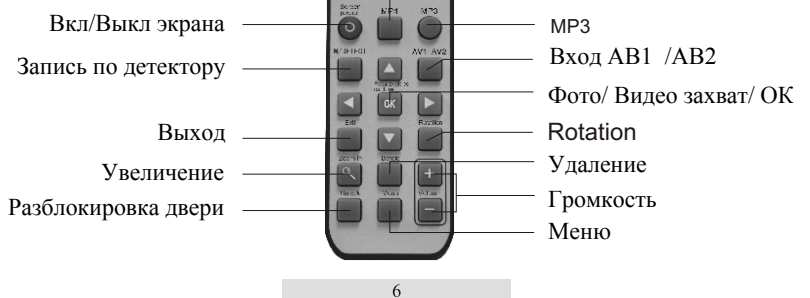

#### Рекомендации по монтажу

- 1. После определения места установки монитора, надежно прикрепите кронштейн к стене.
- Просверлите в центре кронштейна отверстие, достаточно большое для прокладки двух кабелей
- 3. Подключите к аппарату кабели от вызывных панелей.
- 4. Подключите телефонную трубку к монитору.
- 5. Установите монитор на кронштейн.
- 6. Закрепите монитор на кронштейне с помощью винтов M3x6, входящих в комплектацию.
- 7. Подключите шнур электропитания к стандартной розетке.

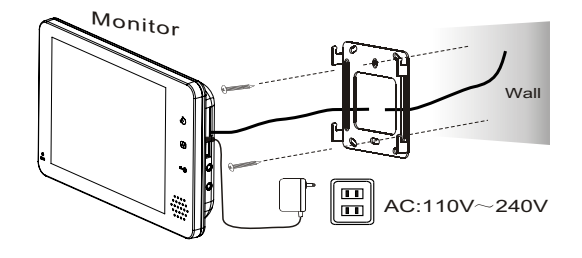

#### Примечание:

- Избегайте мест установки с повышенным магнитным полем и влажностью, воздействием прямого солнечного света и вблизи от нагревательных приборов.
- 2. Ориентировочная высота установки 1450 1500 мм.
- 3. Включение питания проводите после окончания монтажа видеодомофона.

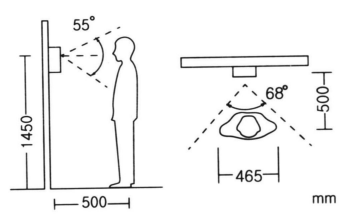

#### Схема подключения

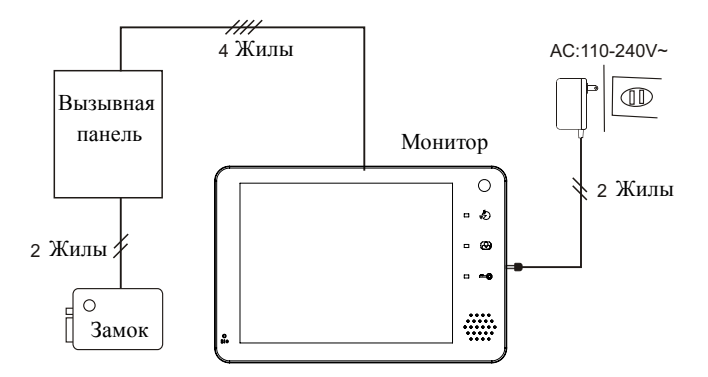

#### Подключение 1 вызывной панели

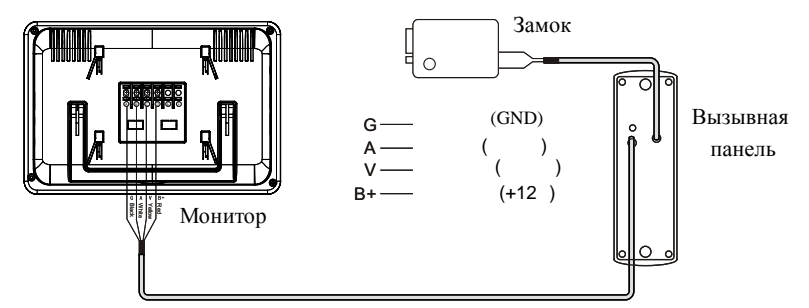

#### Подключение 2 вызывных панелей

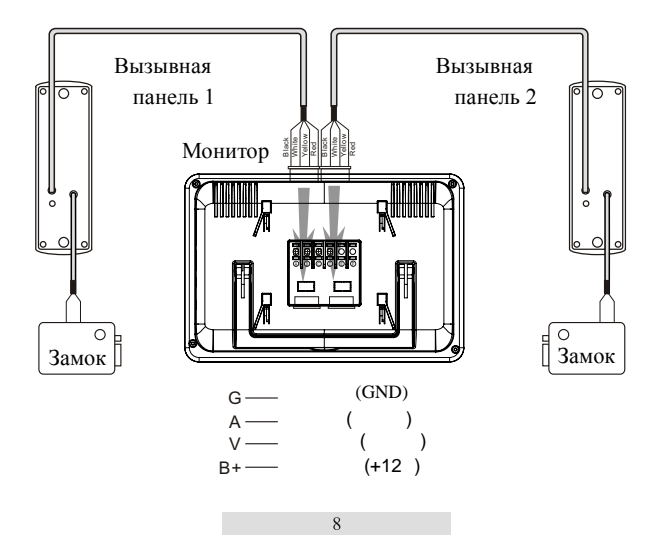

#### Использование домофона

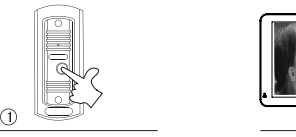

2 2

1. Когда посетитель нажимает кнопку вызова, на Вашем аппарате раздается звуковой сигнал.

2. На экране появляется изображение с вызывной панели,

А. Если Вы не собираетесь отвечать, то просто не трогайте домофон; изображение исчезнет с экрана через 60 секунд.

3. Для ответа нажмите кнопку (5), в этом случае изображение собеседника будет выводиться на экран в течение 60 секунд, либо до тех пор, пока Вы не нажмите кнопку (5).

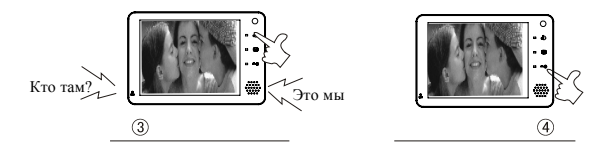

4. После разговора нажмите кнопку «Открыть» ( **-••**) для автоматической разблокировки дверей.

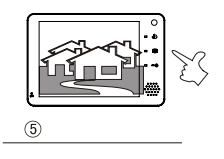

#### 5. Просмотр изображения с вызывной панели

Нажмите кнопку ( ), на дисплее появится изображение с первой вызывной панели, при повторном нажатии появится изображение со второй вызывной панели, третье нажатие отключит монитор.

#### Функция записи

#### Всеми настройкаи нужно управлять при помощи дистанционного пульта.

- Нажмите клавишу Меню, выберите пункт Параметры, для подтверджения нажмите клавишу ОК. Выберите пункт Начало, в нем выберите формат записи при вызове с вызывной панели Видеозапись или Фото, для подтверждения нажмите клавишу ОК. Вверхнем углу появится значек выбранного режима записи.
- 2. В пункте Параметры можно регулировать число снимков записи фото, время записи, режим детектор движения, чувствительность детектора, время и дата, язык, форматирование, системная информация и исходные настройки.

В пункте число снимков выставляется сколько кадров записывается (1, 2, или 3). В пункте время записи выставляется время записи (30, 60, 90 или 120 секунд). В пункте детектор движения выбирается формат записи Фото или Видео. В пункте Время и дата Вы можете выставить системное время и дату с помощью клавишь навигации. Когда время и дату выставите нажмите ОК для сохранения. В пункте Форматирование выбирите Да и нажмите ОК для форматирования карты памяти.

#### Режим наблюдения :

При нажатии кнопки Монтор, Вы можете видеть изображение с вызывной панели или камеры; с помощью кнопки Монитор осуществляется смена камер. Если экран включен, Вы можете нажать кнопку ОК для записи Видео или Фото.

#### Вызов посетителя :

А) Если монитор установлен в режим записи видео, когда посетитель нажимает кнопку Вызов, монитор начинает запись видео автоматически.

Б) Если аппарат находится в режиме Фото, когда посетитель нажимает кнопку Вызов, монитор начинает записывать фото.